## **Windows Phone**

Windows Phone bietet zwar CalDAV- und CardDAV-Support an, in der Grundeinstellung aber nur für Google.

Mit dieser Anleitung bekommt man aber auch den Sync zu pSync hin

- 1. Legt ein Google Konto an, gebt erfundene Daten ein.
- 2. <u>!!!!WICHTIG!!!!</u> Startet das Telefon neu
- 3. Geht zu den Konten und editiert den pSync Google Account:
  - Deaktiviert E-Mail
  - Aktiviert Kontakte und Kalender
  - Ändert den Pfad bei Caldav zu data.psync.de/remote.php/caldav/
  - Ändert den Pfad bei Carddav zu data.psync.de/remote.php/carddav/

Und schon kann man den Kalender und die Kontakte synchrnosieren.

<note important>Vorsicht:

Verschiedene User berichteten, dass Kontakte nur "Vom Server zum Telefon" synchroisiert werden. Dies ist ein Fehler der CardDAV-Implementierung im Windows Phone. Kontakte können in diesem Fall nicht auf dem Handy bearbeitet und synchronisiert werden</note>

From: https://howto.psync.de/ - **Howto** 

Permanent link: https://howto.psync.de/doku.php/kalender\_kontakte/windows\_phone/start?rev=1396904077

Last update: 2020/08/03 20:29

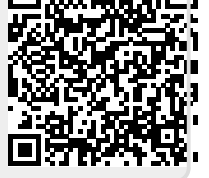